## MANUAL PARA ACCEDER A LA REUNIÓN DE CISCO WEBEX

1. Una vez instalada la aplicación, para acceder a la **Reunión** os llegará una invitación al correo electrónico como esta.

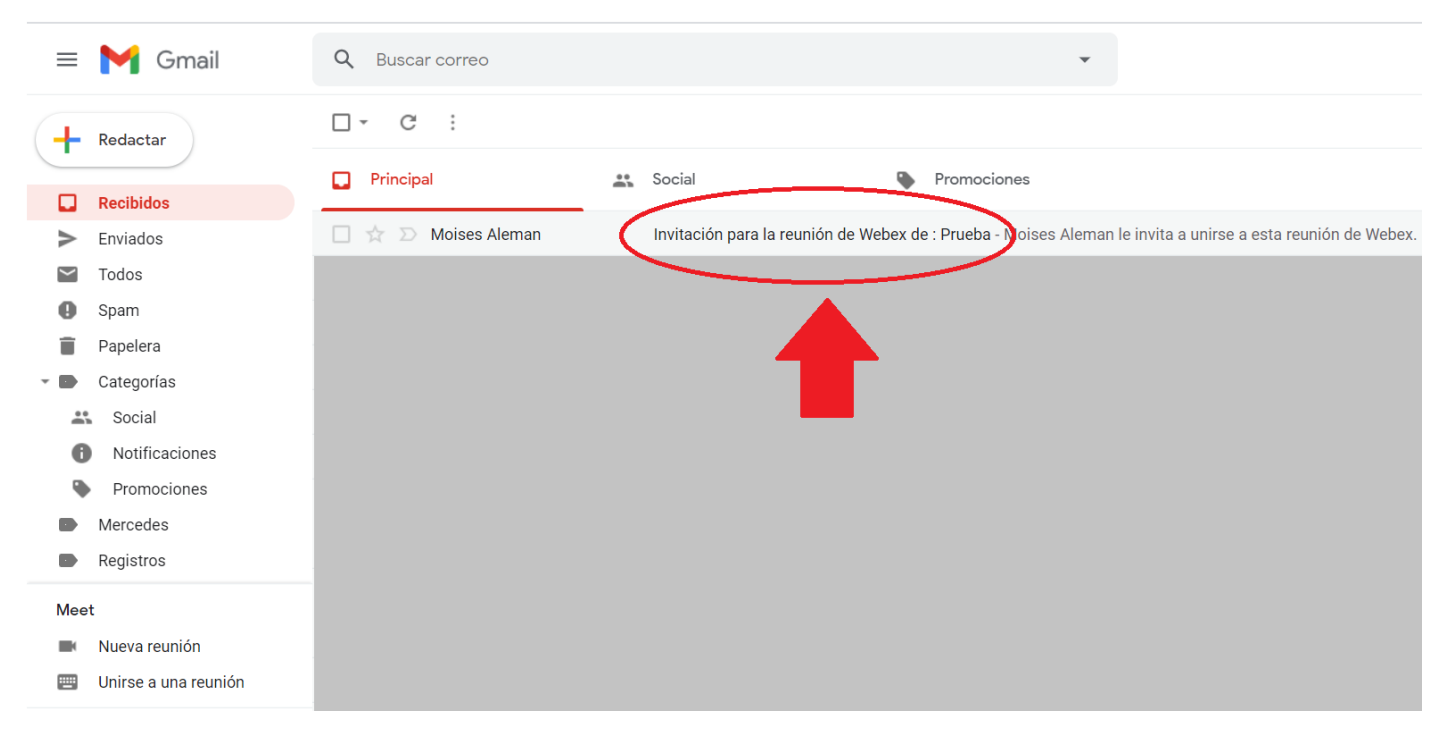

## 2. Al abrir el correo, nos aparecerá la siguiente información:

| = 🎽 Gmail              | Q Buscar correo                                                                                 |
|------------------------|-------------------------------------------------------------------------------------------------|
|                        | < D 0 1 © 0 0 1 • :                                                                             |
|                        | Moises Aleman le invita a unirse a esta reunión de Webex.                                       |
| Recibidos              |                                                                                                 |
| Enviados               | Número de reunión (código de acceso): 175 366 8315                                              |
| 🖌 Todos                | Contrasena de la reunion: ypvGnivDgosz (97640054 à traves de sistemas de video)                 |
| Spam                   | lunes, 30 noviembre de 2020                                                                     |
| Papelera               | 23:25   (UTC+01:00) Bruselas, Copenhague, Madrid, París   50 mins.                              |
| 🕶 🗈 Categorías         |                                                                                                 |
| 👪 Social               | Unirse a la reunión                                                                             |
| Notificaciones         |                                                                                                 |
| Promociones            | More ways to join:                                                                              |
| Mercedes               | Join from the meeting link                                                                      |
| Registros              | https://meetingsemea18.webex.com/meetingsemea18-es/j.php?MTID=mfa83ddf2556742ccdf581a96b9a86ea2 |
| Meet                   |                                                                                                 |
| Nueva reunión          | Unirse por teléfono                                                                             |
| 📟 Unirse a una reunión | Utilizar solamente VoIP                                                                         |

3. Lo primero que tenemos que hacer es pinchar en el botón verde que pone: Unirse a la reunión, y nos saltará una pantalla en la que tendremos que pinchar en Abrir Cisco Webex Meetings.

| use Webex |                                                                                                 | ¿Abrir Cisco Webex Meeting?<br>https://meetingsemea18.webex.com quiere abrir esta aplicación.                                                           |
|-----------|-------------------------------------------------------------------------------------------------|----------------------------------------------------------------------------------------------------|
| ≡         | < Volver a la lista de reunior                                                                  | Permitir siempre que meetingsemea18.webex.com abra este tipo de enlaces en la aplicación asociada     Abrir Cisco Webex Meeting     Cancelar            |
|           | Prueba                                                                                          | ÷                                                                                                    |
|           | Organizado por Moises Alem<br>23:25 - 00:15 (+1)   lune<br>(UTC+01:00) Bruselas, Cons           | nan                                                                                                    |
|           | (010101.00) Bruselas, cope                                                                      |                                                                                                    |
|           | Unirse a la reunión                                                                             | <ul> <li>S 8:10</li> </ul>                                                                                                    |
|           | Unirse a la reunión                                                                             | > (3 8:10                                                                                                    |
|           | Unirse a la reunión<br>Información de la reunión<br>Enlace de la reunión:                       | S:10     https://meetingsemea18.webex.com/meetingsemea18-     es/j.php?MTID=m1b812f135b90962f3c5684f5c3a3f4cb                                           |
|           | Unirse a la reunión<br>Información de la reunión<br>Enlace de la reunión:<br>Número de reunión: | S:10     Mutha, Funs     S:10     Mttps://meetingsemea18.webex.com/meetingsemea18-     es/j.php?MTID=m1b812f135b90962f3c5684f5c3a3f4cb     175 366 8315 |

4. Ahora se abrirá el programa de videoconferencia, y lo siguiente que tendremos que hacer es pulsar en el botón que pone **Unirse a la reunión**.

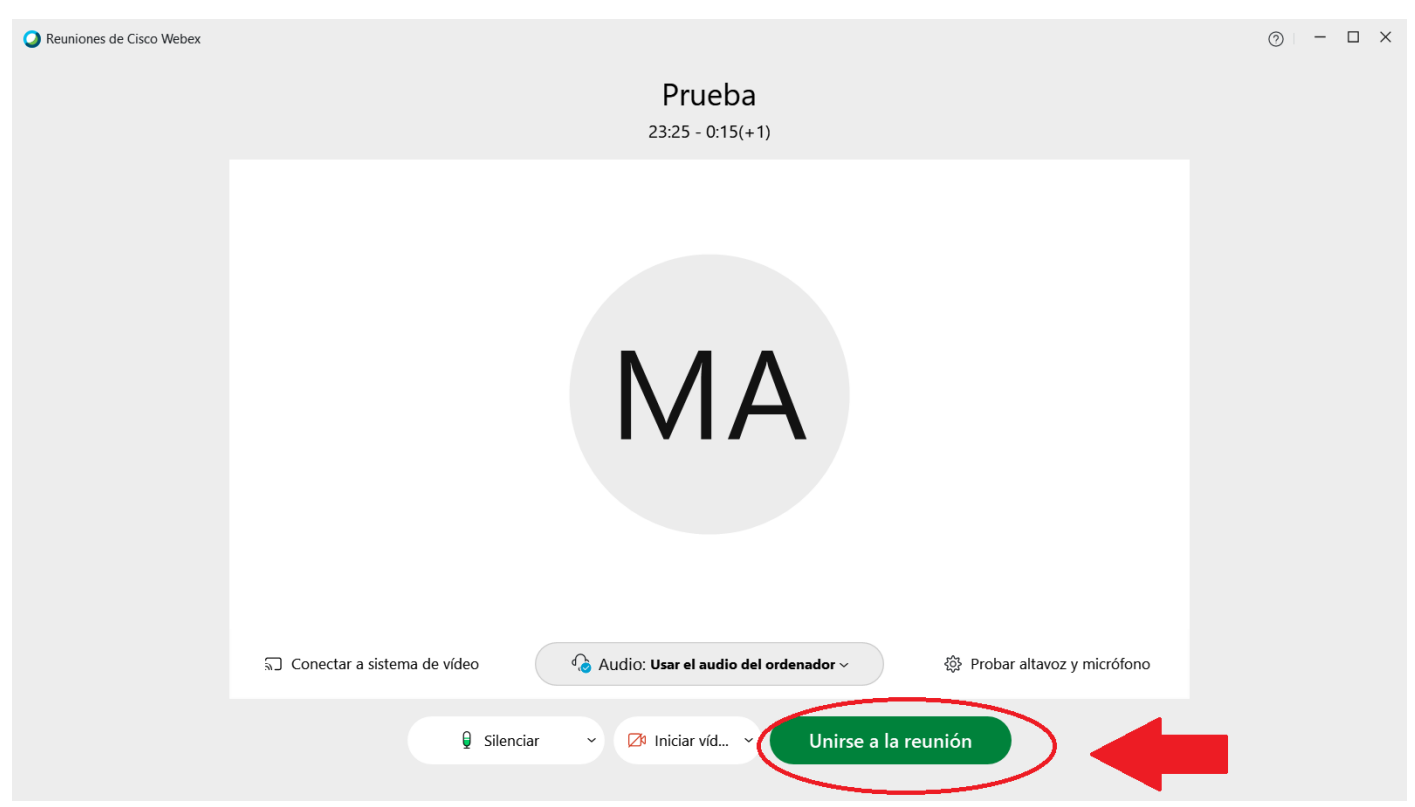

5. Para unirnos a la reunión, necesitamos introducir dos datos que se encuentran en el correo electrónico: el **PRIMERO** es el número de reunión, y el **SEGUNDO** es la contraseña de la reunión. Los escribiremos en el apartado correspondiente, y ya habremos accedido a la reunión.

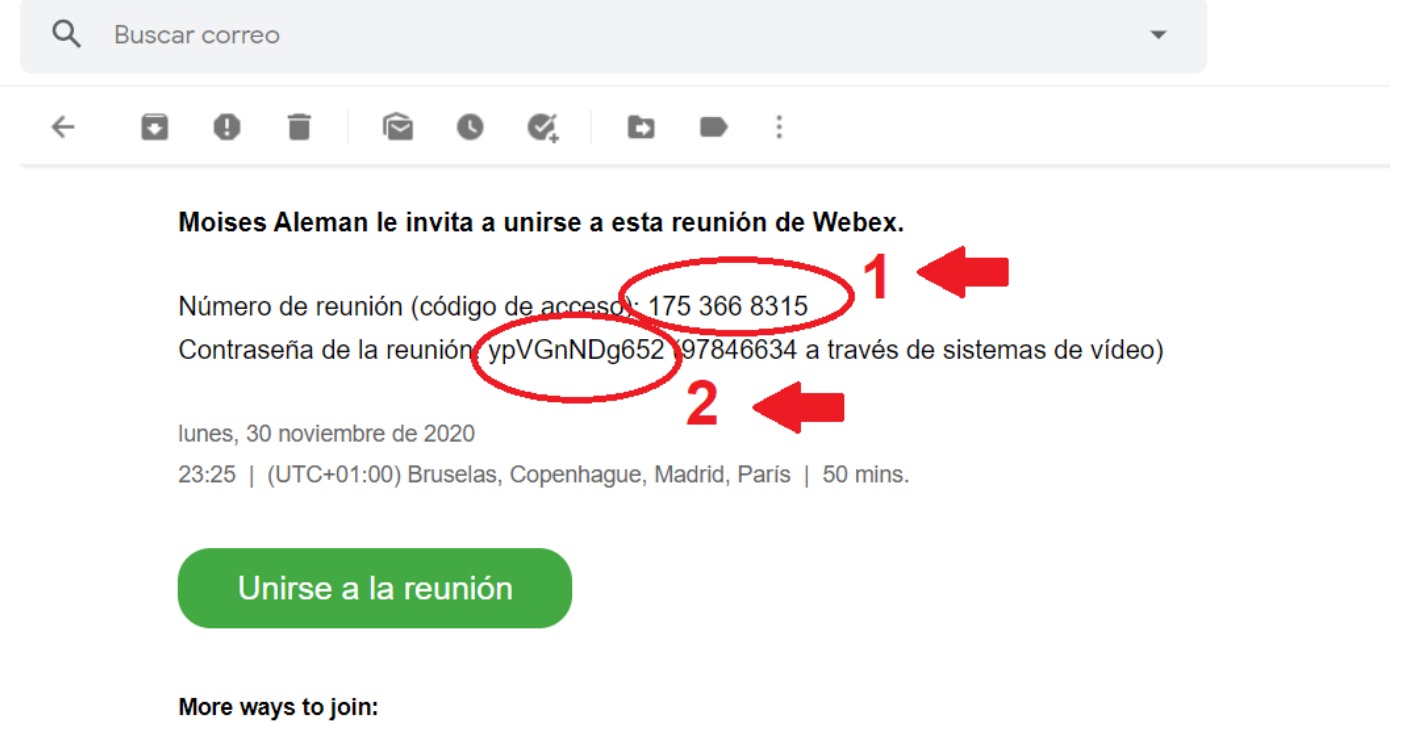

Join from the meeting link

https://meetingsemea18.webex.com/meetingsemea18-es/j.php?MTID=mfa83ddf2556742ccdf581a96b9a86ea2